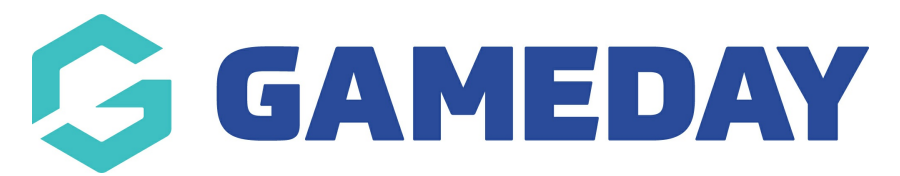

## **Event Data Export**

Last Modified on 19/01/2024 10:30 am AEDT

If your organisation is processing registrations through the **Events** module, you can use an **Event Form Export** to report on data that has been collected through that specific event. This applies to both participant registrations and team registrations if the event allows team registrations.

To run an **Event Form Export**:

1. Open the **Events** menu and click **MANAGE EVENTS** 

| GAMEDAY              |                      |   |  |  |  |  |  |  |
|----------------------|----------------------|---|--|--|--|--|--|--|
|                      | Dashboard            |   |  |  |  |  |  |  |
| OF.                  | My Organisation      | • |  |  |  |  |  |  |
| \$                   | Finances             | • |  |  |  |  |  |  |
| 288                  | Members              | • |  |  |  |  |  |  |
|                      | Membership Forms     | • |  |  |  |  |  |  |
|                      | Products & Questions |   |  |  |  |  |  |  |
| ₹J÷                  | Promotions           |   |  |  |  |  |  |  |
|                      | Events               | • |  |  |  |  |  |  |
| Dashboard            |                      |   |  |  |  |  |  |  |
| Ma                   | Manage Events        |   |  |  |  |  |  |  |
| Teams NEW            |                      |   |  |  |  |  |  |  |
| Products & Questions |                      |   |  |  |  |  |  |  |
| Communications       |                      |   |  |  |  |  |  |  |
| B                    | Reports              |   |  |  |  |  |  |  |

2. Find the event you would like to export and click the **ACTIONS** arrow on the righthand side of the listing

| Events Help            |          |                 |                 |                                                      |                      |              |                  |                                                                         |           |  |  |
|------------------------|----------|-----------------|-----------------|------------------------------------------------------|----------------------|--------------|------------------|-------------------------------------------------------------------------|-----------|--|--|
| Events                 | Event T  | emplates        | Shared Event Te | mplates Event Partici                                | pant ID Management   | Event [      | Display Template | ECAL Widgets                                                            | >         |  |  |
| Create New             | Event    | Create New Ever | t from Template |                                                      | All Event Types      | - All Catego | ories 🔻 🛛 Act    | ive                                                                     | Ö         |  |  |
| Event Name             | \$       | Event Type      | Event Category  | Event Date(s) 🗢                                      | Venue                | # Products   | Event Status     | Registrations                                                           | Action(s) |  |  |
| GameDay Ba<br>Carnival | sketball | Event<br>Entry  | Sport           | 1 May 2023 12:00 am (AEST) -<br>2023 12:00 am (AEST) | 30 Jun GameDay<br>HQ | 6            | Active           | Closed (1 May 2023 12:00 am<br>(AEST) - 31 Dec 2023 12:00 am<br>(AEDT)) | Edit 🗸    |  |  |

3. Click EXPORT PARTICIPANT/TEAM DATA TO CSV

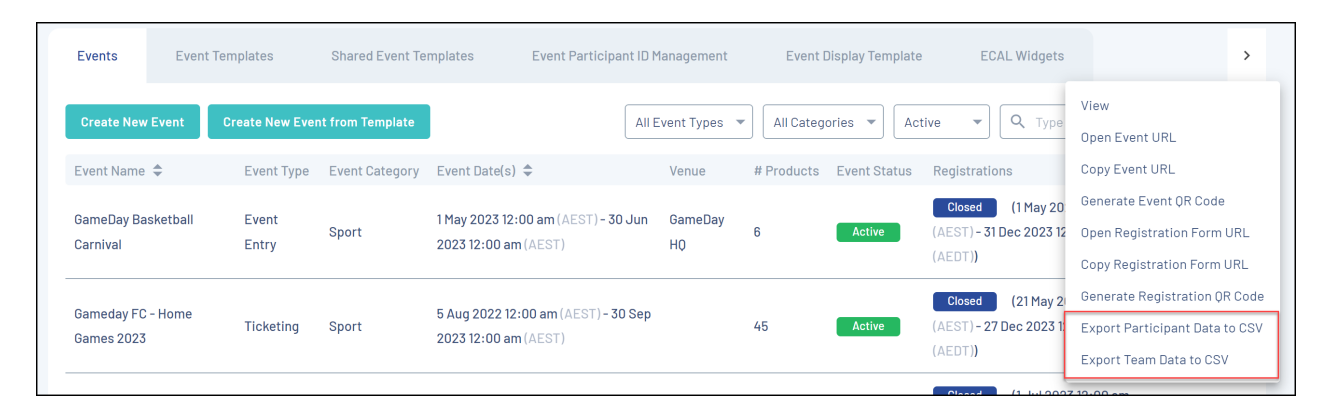

This will begin downloading a CSV export file that you can open in Excel, including all entrants that have registered for the event, and a full list of responses they provided through the registration process.

## **Related Articles**